## TEAM BEYONDのメンバーになるには 企業・団体メンバー入会フロー 専用応募フォームから 簡単3STEP登録 STEP.1 STEP.2 D 1 SEYONO E L 规約 □私が所属する法人・団体は、入会 TEAM BEYOND 企 業・団体登録フォーム 企業・団体メンバー登録 ※メール設定でドメイン設定受信をされている方 は、本サービスからお送りするメールアドレス [@para-sports.tokyo]のドメイン受信許容の設定 をお願いいたします。 見録フォーム ドメインとはメールアドレスの(急)以下を示し ます。また、メールソフトやウィルス対象ソフト のフィルタ設定、プロバイダの送話メール対策等 により、道感メールと判定されている可能性があ ります。送意メールンオルン等にホサービズから のメールが移動していないかっ提該ください。後 確認測測 送信完了 入力画面 すでにチームメンバーの方 個人メンバーログイン 能や設定方法、対策等につきましては、各社ホー ムページ等でご確認ください。 企業名 ※必須 SHARE 所在地 ※必須 入力内容を確認する (†) 🕐 ( $\label{eq:point}$

TEAM BEYOND公式ウェブサイトの 「企業・団体メンバー登録」をクリック

必要な情報を入力、規約のボックスにチェックを入れ 「入力内容を確認する」をクリック

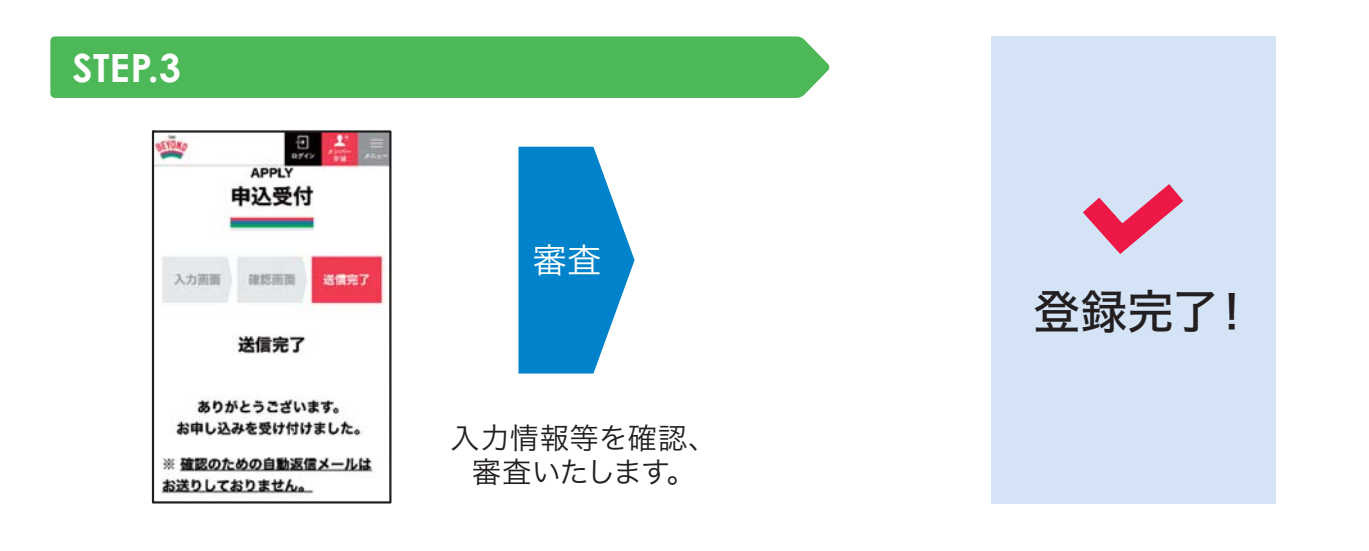

## 「TEAM BEYOND」トップページはこちらから

その他、企業・団体様の取組事例やTEAM BEYONDの活動内容など随時情報を更新 しております。是非ご覧ください。

チームビヨンド

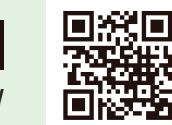

検索

https://www.para-sports.tokyo/